## MODALITÀ UTILIZZO SOFTWARE REGISTRO ELETTRONICO PER DIDATTICA A DISTANZA

- 1 ENTRARE CON LE CREDENZIALI SUL REGISTRO ELETTRONICO
- 2 SCEGLIERE LA MODALITÀ OPERATIVA FUORI CLASSE
- 3 CLICCARE SU REGISTRO DI CLASSE
- 4 SELEZIONARE LA DISCIPLINA PER LA QUALE SI DANNO I COMPITI
- 5 SCEGLIERE ARGOMENTI DI LEZIONE E FIRMA
- 6 CLICCARE SU UN'ORA (COME SE SI DOVESSE FIRMARE)

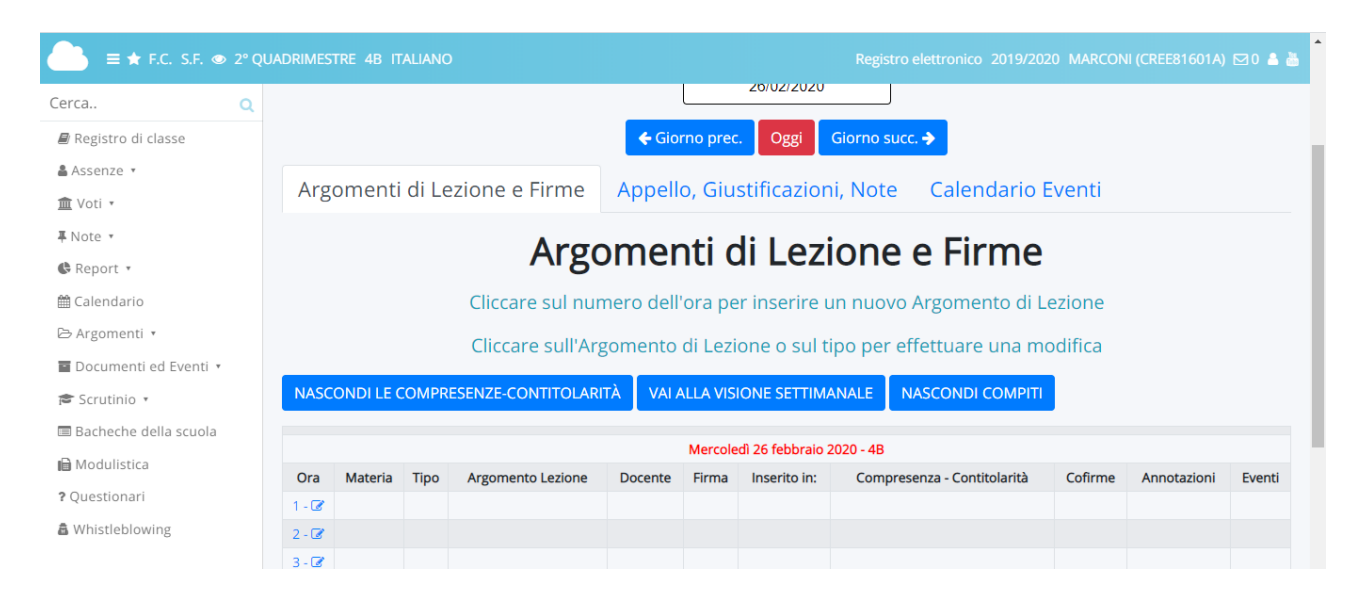

## 7 COMPLETARE I CAMPI

-ARGOMENTI DI LEZIONE CON LA DICITURA "Consegna compiti" -A DESTRA INSERIRE DATA CONSEGNA COMPITI ASSEGNATI -NELLA SEZIONE ALLEGATI È POSSIBILE INSERIRE FILES NEI FORMATI WORD-PDF-POWER POINT: NON È POSSIBILE INSERIRE FILES AUDIO O VIDEO

-COMPLETARE IL RIQUADRO "Compiti assegnati" (CI SONO TRE DI QUESTI RIQUADRI A DISPOSIZIONE) E CLIC SU SALVA

| E ★ F.C. S.F.           |                               |                                                                                                    |                                     |
|-------------------------|-------------------------------|----------------------------------------------------------------------------------------------------|-------------------------------------|
| Cerca Q                 | I Salva                       |                                                                                                    |                                     |
| 🛢 Registro di classe    |                               |                                                                                                    |                                     |
| 🛔 Assenze 🔹             | Argomento e Firma             | Data, ora, allegati                                                                                                   | Altri dati                          |
| ím Voti ▼               | Ultima modifica               | Data *                                                                                                    | Descrizione estesa dell'argomento   |
| ∓Note ▼                 | MARTINO TERESA                | 26/02/2020                                                                                                    |                                     |
| 🕏 Report 🔹              | Materia *                     |                                                                                                    |                                     |
| 🛗 Calendario            | ITALIANO                      | Ora lezione *                                                                                                    |                                     |
| 🗁 Argomenti 🔹           |                               | 4B - MERCOLEDI - 1 (08:15 - 09) 🔹                                                                                     | Non visibile sul registro di classe |
| 🖬 Documenti ed Eventi 🔹 | Firmato?                      | NUMERO di ore *                                                                                                    | Data consegna compiti assegnati     |
| 🖻 Scrutinio 🔹           |                               | 1 •                                                                                                    | 26/02/2020                          |
| 🗏 Bacheche della scuola | Tipo di lezione *             | L'argomento verrà copiato nel numero di ore                                                                           | LOIOLILULU                          |
| 🖬 Modulistica           | Lezione ordinaria             | <ul> <li>selezionato. In caso di modifica/eliminazione</li> <li>si dovrà procedere manualmente ora per ora</li> </ul> | Compiti assegnati                   |
| ? Questionari           | Argomento di lezione *        | Allegati:                                                                                                    | Leggi                               |
| â Whistleblowing        | Consegna compiti              | +                                                                                                    |                                     |
|                         | Annotazioni argomento lezione | Crea evento per classe                                                                                                |                                     |